# Sortowanie produktów Instrukcja

plikacja **Sortowanie produktów** umożliwia proste i szybkie definiowanie kolejności wyświetlania produktów na głównej stronie oraz w kategoriach.

Wystarczy ustawić produkty na liście w wybranej kolejności metodą przeciągnij-upuść lub skorzystać z przycisków zmiany kolejności.

| Otwieranie aplikacji            | 2 |
|---------------------------------|---|
| Wstęp                           | 2 |
| Lista produktów                 | 3 |
| Zmiana kolejności               | 3 |
| Usuwanie produktów z polecanych | 4 |
| Ustawienia                      | 4 |
| Znane problemy                  | 5 |

| 📜 Obsługa sklepu                     | Sortowanie produktów                                                                                                    |             | INFORMACJ                          |
|--------------------------------------|----------------------------------------------------------------------------------------------------|-------------|------------------------------------|
| 🛛 Zwiększaj sprzedaż                 |                                                                                                    |             |                                    |
| 🗎 Raporty i statystyki               | Lista produktow Ustawienia                                                                                                    |             |                                    |
| Wygląd i treści                      | <ol> <li>Zmień kolejność produktów na liście. zовисz зик</li> <li>Kliknij "Zapisz" aby zaktualizować priorytet produktów w Twoim sklepie.</li> </ol> |             | ZAPISZ                             |
| 🗄 Dodatki i integracje               | Produkt 🕥                                                                                                    | Priorytet ③ | Akcja 🕥 🚺                          |
| Aplikacje<br>Moje aplikacje          | 1. Czarne spodnie casual ze ściągaczem i z kieszeniami                                                                                               | 10          | ¥ 0                                |
| Allegro<br>Integracje z partnerami   | 4. E 🚔 Foter skórzany                                                                                                    | 0<br>7<br>8 | ⊼ ± + 6<br>↑ ± + 6                 |
| Integracje własne<br>Inne integracje | 4. 🗄 🚔 Fotel skórzany                                                                                                    | 7           | <u>⊼</u> ∓ + ©                     |
| Webhooki                             | 5. Sukienka casual z bawetny organicznej – letnia                                                                                                    | 6           | <u></u> <u>₹</u> ± + 6             |
| Powiązane 🗸                          | 6. T-shirt basic z bawelny organicznej                                                                                                    | 5           | ₹±+6                               |
| Ustawienia                           | 7. 🗾 Biurko                                                                                                    | 4           | <u></u> <u>₹</u> <u>+</u> <u>6</u> |
|                                      | 8. Biurko warianty standardowe                                                                                                    | 3           | <u>⊼</u> ∓ + ⊘                     |
|                                      | 9. Spodnie materiałowe casuał Yan                                                                                                    | 2           | <u>⊼</u> ∓ + ⊘                     |
|                                      | 10. Marynarka warianty materiałowe                                                                                                    | 1           | ₹ + S                              |
|                                      |                                                                                                    |             |                                    |

## Otwieranie aplikacji

Aby otworzyć aplikację należy kliknąć ikonkę na karcie aplikacji w zakładce "Dodatki i integracje" -> "Moje aplikacje".

| 📜 Obsługa sklepu 📈 Zwiększaj sprzedaż                               | Dedatki i integracje<br>Appstore - dodatki i aplikacje dla Twojego skle              | ри                                                 |                                                                                                    |                                                                                                    |
|---------------------------------------------------------------------|--------------------------------------------------------------------------------------|----------------------------------------------------|----------------------------------------------------------------------------------------------------|----------------------------------------------------------------------------------------------------|
| <ul> <li>Raporty i statystyki</li> <li>Wygląd i treści</li> </ul>   | + WYBIERZ FILTRY (0)<br>Znaleziono 4 wyników                                         |                                                    |                                                                                                    | Poka: 12                                                                                                 |
| 🖽 Dodatki i integracje                                              | 2nateziono w wynikow.                                                                |                                                    |                                                                                                    | · 00044                                                                                                  |
| Aplikacje<br>• Moje aplikacje<br>Allegro<br>Integracje z partnerami | SORTOWANIE<br>PRODUKTÓW 3 4                                                          |                                                    |                                                                                                    | GRAFICZNE<br>WARIANTY<br>PRODUKTÓW                                                                       |
| Integracje własne                                                   | Sortowanie produktów                                                                 | Rozwijane menu                                     | Rozszerzone statystyki                                                                                                    | Graficzne warianty produktów                                                                             |
| Inne integracje<br>Webbooki                                         | Narzędzia                                                                            | Inne                                               | Sprzedaż Narzędzia Raporty                                                                                                    | Sprzedaż Narzędzia                                                                                       |
| Powiązane 🗸                                                         | Umożliwia proste i szybkie posorto ie produktów<br>polecanych wyświetlanych na wnej. | Dodaj do menu rozwijaną opcję z dowolnymi linkami. | Szczegółowe statystyki zamówień po dniach,<br>kategoriach, wariantach i producentach. Wyliczenie<br>Zwaku i możliwneć pokrania do pliku yla | Aplikacja umożliwia wyświetlanie wariantów typu "pole<br>wyboru - select" i "radio" w formie graficznej. |
| 🌣 Ustawienia                                                        |                                                                                      |                                                    |                                                                                                    |                                                                                                    |
|                                                                     | Znaleziono 4 wyników.                                                                |                                                    |                                                                                                    | Pokaž: 12 v                                                                                              |
|                                                                     |                                                                                      |                                                    |                                                                                                    |                                                                                                    |
|                                                                     |                                                                                      |                                                    |                                                                                                    |                                                                                                    |
|                                                                     |                                                                                      |                                                    |                                                                                                    |                                                                                                    |
|                                                                     |                                                                                      |                                                    |                                                                                                    |                                                                                                    |
|                                                                     |                                                                                      |                                                    |                                                                                                    |                                                                                                    |
|                                                                     |                                                                                      |                                                    |                                                                                                    |                                                                                                    |
|                                                                     |                                                                                      |                                                    |                                                                                                    |                                                                                                    |

#### Wstęp

W karcie edycji produktu można włączyć opcję "Produkt polecany" -> "wyświetl na stronie głównej" i nadać priorytet danemu produktowi. Im wyższy priorytet tym wyższa pozycja na liście. Chcąc zmienić kolejność produktów trzeba edytować priorytet dla każdego produktu osobno.

Aplikacja "Sortowanie produktów" pokazuje całą listę produktów polecanych w sklepie i pozwala na edycję ich kolejności na jednym ekranie za pomocą wygodnych narzędzi.

W aplikacji można natomiast w prosty sposób wyrzucić wybrane produkty z polecanych.

## Lista produktów

W polu rozwijalnym możesz wybrać:

1. "Strona główna - produkty polecane"

Pokaże to listę wszystkich produktów polecanych z Twojego sklepu. Aby produkt był widoczny w aplikacji na liście dla strony głównej należy go wcześniej oznaczyć jako polecany w karcie edycji produktu.

2. Jedną z kategorii w Twoim sklepie

Pokaże to listę wszystkich produktów dla których wybrana kategoria jest kategorią główną.

# Zmiana kolejności

Możesz zmienić kolejność produktów na dwa sposoby:

1. Przeciągnij wybrane produkty w górę i w dół listy lub

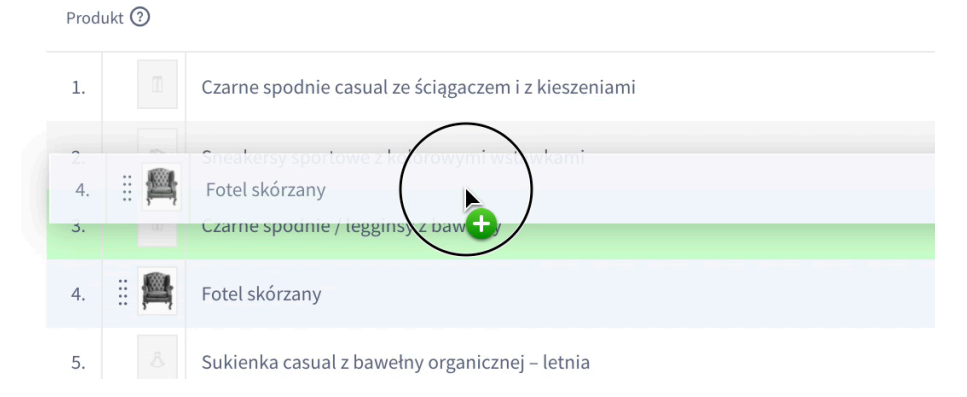

2. Skorzystaj z przycisków w kolumnie "Akcja" by przenieść produkty na pierwszą, ostatnią lub następną pozycję.

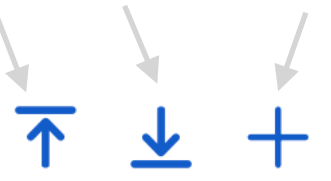

Następna pozycja jest określona w polu nad tabelą i zwiększa się po każdym kliknięciu przycisku.

Dzięki temu w prosty sposób możesz określić kolejność klikając w + przy produktach w takiej kolejności w jakiej mają się wyświetlać na stronie głównej.

## Usuwanie produktów z polecanych

Korzystając z czerwonego przycisku w kolumnie "Akcja" możesz oznaczyć produkt do usunięcia z polecanych. Po kliknięciu w przycisk produkt trafia na koniec listy i jest oznaczony czerwonym tłem. Możesz przed zapisaniem danych przywrócić produkt na listę klikając w przycisk okrągłej strzałki.

| 7. | T-shirt basic z bawełny organicznej            | $2 \rightarrow 2$ | <u>↑</u> <u>+</u>             |
|----|------------------------------------------------|-------------------|-------------------------------|
| 8. | Spodnie materiałowe casual Yan                 | $1 \rightarrow 1$ | <u></u> <b>↑</b> <u>↓</u> + ⊘ |
|    | Sukienka casual z bawełny organicznej – letnia |                   | Q                             |

### Ustawienia

W ustawieniach możesz wybrać dodatkowe kolumny z danymi o produktach które będą się wyświetlały w zakładce "Lista produktów". Dodatkowe dane mogą pomóc w podjęciu decyzji o kolejności produktów.

| Lista produktów Ustawienia                                                                       |
|--------------------------------------------------------------------------------------------------|
| Informacie na liście produktów                                                                   |
| mornacje na usele produktow                                                                      |
| Wybierz jakie informacje o produkcie mają być wyświetlane w tabeli w zakładce "Lista produktów". |
| Aktywność                                                                                        |
| Kod produktu                                                                                     |
| EAN                                                                                              |
| Cena                                                                                             |
| Stan magazynowy                                                                                  |
| Sprzedane                                                                                        |

Możesz też wybrać język dla którego mają być pobierane produkty polecane.

Oznaczenie produktu jako polecany i jego priorytet jest definiowany osobno dla każdego języka.

Lista zawiera aktywne języki z Twojego sklepu.

# Znane problemy

#### Produkt zablokowany przez administratora

Wystąpienie takiego błędu jest spowodowane zablokowaniem edycji produktu przez administratora sklepu.

Dzieje się tak gdy w panelu zarządzania produktami zostanie otwarta karta edycji produktu. Dopóki karta produktu nie zostanie zamknięta przyciskiem **"Zapisz"**, **"Zapisz i wróć do listy"** lub **"< przejdź do:** [...]" produkt jest zablokowany i nie można zmieniać jego danych nawet przez API.

Aby umożliwić edycję priorytetu produktów w tej aplikacji należy zamknąć otwarte karty edycji produktów. W skrajnych przypadkach należy się wylogować z panelu administracyjnego i zalogować ponownie.

Aplikacja "Sortowanie produktów" zapamiętuje kolejność ustawioną przed próbą zapisu. Po odblokowaniu produktów wystarczy ponownie kliknąć przycisk "Zapisz".

Jest także wyświetlona nazwa zablokowanego produktu i jest on oznaczony na liście czerwonym kolorem tekstu. Tylko dla oznaczonych produktów zapis priorytetu się nie powiódł. Priorytety dla pozostałych produktów zostały zapisane poprawnie.

| 📜 Obsługa sklepu                                                                    | Sortowanie produktów                                                                                                    |             | INFORMACJE                                               |  |
|-------------------------------------------------------------------------------------|----------------------------------------------------------------------------------------------------|-------------|----------------------------------------------------------|--|
| Pulpit<br>ZAMÓWIENIA                                                                | Lista produktów Ustawienia                                                                                                    |             |                                                          |  |
| Zamówienia                                                                          |                                                                                                    |             |                                                          |  |
| Nowe 805                                                                            | Uwaga! Pozycje poniższych produktów nie zostały zapisane!                                                                                                    |             |                                                          |  |
| W trakcie realizacji <sup>39</sup>                                                  | Biurko (Produkt był zablokowany przez administratora)                                                                                                    |             |                                                          |  |
| Przesyłki                                                                           | Zobacz jak rozwiązać problemy z błędnym zapisem                                                                                                    |             |                                                          |  |
| Koszyki klientów                                                                    | Aplikacja "Sortowanie produktów" zapamiętała zapisywaną kolejność. Po odblokowaniu produktów wystarczy ponownie kliknąć przycisk "Zapisz" znajdujący się poniżej. |             |                                                          |  |
| Powiązane 🗸                                                                         | Powiązane V 1 Zmień kolejność produktów na liście zopacz Jak                                                                                                    |             |                                                          |  |
| PRODUKTY 2. Kliknij "Zapisz" aby zaktualizować priorytet produktów w Twoim sklepie. |                                                                                                    |             |                                                          |  |
| Produkty                                                                            | Produkt 🕥                                                                                                    | Priorytet ⑦ | Akcja 🕐 🔢                                                |  |
| Aukcje                                                                              |                                                                                                    | 0           |                                                          |  |
| Obecnie w koszykach                                                                 | 1. Burko waranty standardowe                                                                                                    | 9           | ⊻ ⊘                                                      |  |
| Atrubuty (cochy produkty)                                                           | 2. 🔊 Sneakersy sportowe z kolorowymi wstawkami                                                                                                    | 8           | $\overline{\mathbf{v}} \mathbf{v} \mathbf{v} \mathbf{v}$ |  |
| Marianti                                                                            | 3 Crarne snorhie / legginsu z bawełny                                                                                                    | 7           | <b>★</b> + + 0                                           |  |
| Wananty                                                                             | c. Curre sporte / reporte / reported /                                                                                                    |             | T ± T O                                                  |  |
| Kategorie                                                                           | 4. Biurko                                                                                                    | 9→6 ⑦       | $\overline{\mathbf{v}} \mathbf{v} \mathbf{v} \mathbf{v}$ |  |
| Producenci                                                                          | 5. Sukienka casual z bawełny organicznej – letnia                                                                                                    | 5           | <u></u> <u>→</u> ± + ⊗                                   |  |
| Opinie nt. produktów                                                                | 6. 🚔 Fotel skórzany                                                                                                    | 4           | <u></u> <u>₹</u> <u>+</u> ♦                              |  |
| Zapisy na "Powiadom mnie"                                                           | 7 Maamada watantu matarialawa                                                                                                    | ç           | <b>▼</b> ↓ ↓ ♠                                           |  |